## <u>Tutorial</u>: Gravando vídeos de *slides* de aulas pelo próprio PowerPoint

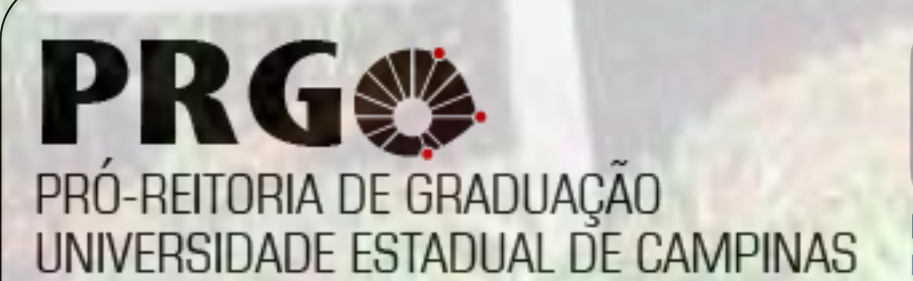

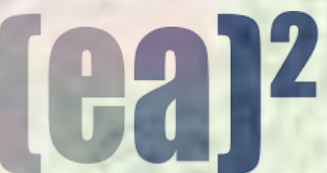

Espaço de Apoio ao Ensino e Aprendizagem

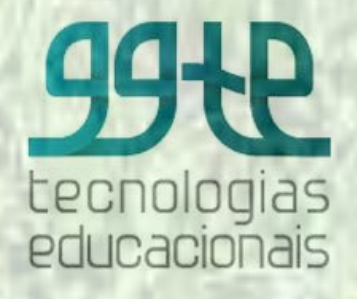

O PowerPoint é um aplicativo da Microsoft amplamente usado na docência em aulas expositivas

Nem sempre exploramos todas as suas funcionalidades

Esse tutorial explica passo-a-passo como criar um vídeo a partir de um conjunto de slides referentes a uma aula, por exemplo

### Passo 1 - Abra no PowerPoint o arquivo referente à sua aula

| Salvamento Automático 💽 🗒 🥍 🕐 🖳 🗟 cG_IntroducaoAula1                                                                                                    | - Salvo neste PC + Pesquisar                                                                                                    | Entrar 🖬 – 🗇 🗙                                                               |
|----------------------------------------------------------------------------------------------------|----------------------------------------------------------------------------------------------------|------------------------------------------------------------------------------|
| Arquivo Página Inicial Inserir Design Transições Animações                                                                                                    | Apresentação de Slides Revisão Exibir Ajuda                                                                                                    | 🖻 Compartilhar 🛛 🖓 Comentários                                               |
| Colar Side ⊂ Seção ⊂ N I S S ⊕ A A a ∠                                                                                                    | A×   A₂       □ → □ → □ → □ → □ ↓         A×   A₂       □ → □ → □ ↓         A×   A₂       □ → □ → □ ↓         Formas Organizar       Estilos         Chi → □ → □ ↓       □ → □ ↓         A×   A₂       □ → □ ↓         A×   A₂       □ → □ | ♀     Localizar       ⟨𝔅 Substituir ~     Ideias de       ▷     Selecionar ~ |
| Area de Transferência Isi Slídes Fonte                                                                                                    | الال Paragrato الال Desenho الال                                                                                                    | Editando Designer                                                            |
| 2 Repetres                                                                                                    |                                                                                                    |                                                                              |
| - Connectru um poso de Antébris de CO     - Mentionie et admissible de CO     - Admissible et admissible de CO     - Admissible et admissible de CO     - Admissible et admissible de CO     - Admissible et admissible et admissible     - Admissible et admissible     - Admissible et admissible     - Admissible et admissible     - Admissible et admissible     - Admissible et admissible | <u>ST765</u><br>COMPUTAÇÃO GRÁFICA                                                                                                    | Terror Contest                                                               |
| 3<br>Processmento gafico<br>our Pilone, 10000 Read<br>"States" and and<br>and and<br>and and<br>and and<br>and and<br>and and<br>and and<br>and and<br>and and<br>and and<br>and and<br>and and<br>and<br>and<br>and<br>and<br>and<br>and<br>and                                                                                                    | Introdução - Aula1                                                                                                    |                                                                              |
| 4<br>E C (ov envolve storkas.dv)                                                                                                    | MARCO ANTONIO GARCIA DE CARVALHO Computação Gráfica                                                                                                    | *<br>\$<br>\$                                                                |
| 5 E CG four envolve técnicas del                                                                                                    |                                                                                                    |                                                                              |
| Slide 1 de 19 Português (Brasil)                                                                                                    | Anotações 🔲 🗄                                                                                                    | 圓                                                                            |
|                                                                                                    |                                                                                                    |                                                                              |

# Passo 2 - Na guia "Apresentação de slide" clique em "Gravar apresentação de slides"

| Salvamento Automático 💽 🗄 りゃ ひ 먚                                                                                                    |                                                              |                                                                   | Entrar 🖬 -     | - 🗗 🗙         |
|----------------------------------------------------------------------------------------------------|--------------------------------------------------------------|-------------------------------------------------------------------|----------------|---------------|
| Arquivo Página Inicial Inserir Design                                                                                                    | Transições Animações Apresentação de Slides Revisão Exibir / | Ajuda                                                             | 🖻 Compartilhar | 🖓 Comentários |
|                                                                                                    | E I I I I I I I I I I I I I I I I I I I                      | 🖵 Monitor: Automático 🗸                                           |                |               |
| Do Do Slide Apresentar Apresentação de Slides                                                                                                    | Configurar Ocultar Testar Gravar Apresentação                | Iídia 🔽 Usar Modo de Exibição do Apresentador                     |                |               |
| Iniciar Apresentação de Slides                                                                                                    |                                                              | Monitores                                                         |                | ^             |
|                                                                                                    | 1.12.1.1.10.1.1.1.8.1.1.1.6.1.1.1.4.1.1.1.2.1.1.1.0.1.1.1.   | 2 - 1 - 1 - 4 - 1 - 1 - 6 - 1 - 1 - 8 - 1 - 1 - 10 - 1 - 1 - 12 - |                |               |
| 2 Marine and the set of the set of the set o |                                                              |                                                                   |                |               |
| 3 Teammingthe                                                                                                    | <u>ST765</u>                                                 | í TICA                                                            |                |               |
| •                                                                                                    | <u>COMPUTAÇÃO GR</u>                                         | AFICA                                                             |                |               |
| 4 Colise and the lateral at a                                                                                                    | Introdução - Aula1                                           |                                                                   |                |               |
| 5 (Concernent Meridian and )                                                                                                    |                                                              |                                                                   |                |               |
| 6 CO are write totatar at                                                                                                    | MARCO ANTONIO GARCIA DE CARVALHO                             | Computação Gráfica                                                |                |               |
| Clique para adicionar                                                                                                    | motorãos                                                     |                                                                   |                |               |
|                                                                                                    | Inordénez                                                    |                                                                   | -              |               |
| Slide 1 de 19 LLY Português (Brasil)                                                                                                    |                                                              | 🚔 Anotações 🛛 😐 🖽                                                 | 딮              | + 64% ∢©      |

# Passo 3 - Faça a gravação do áudio à medida em apresenta os slides

Clique no botão "GRAVAR" para iniciar a gravação Avance ou retorne os slides com as setas para esquerda ou direita.

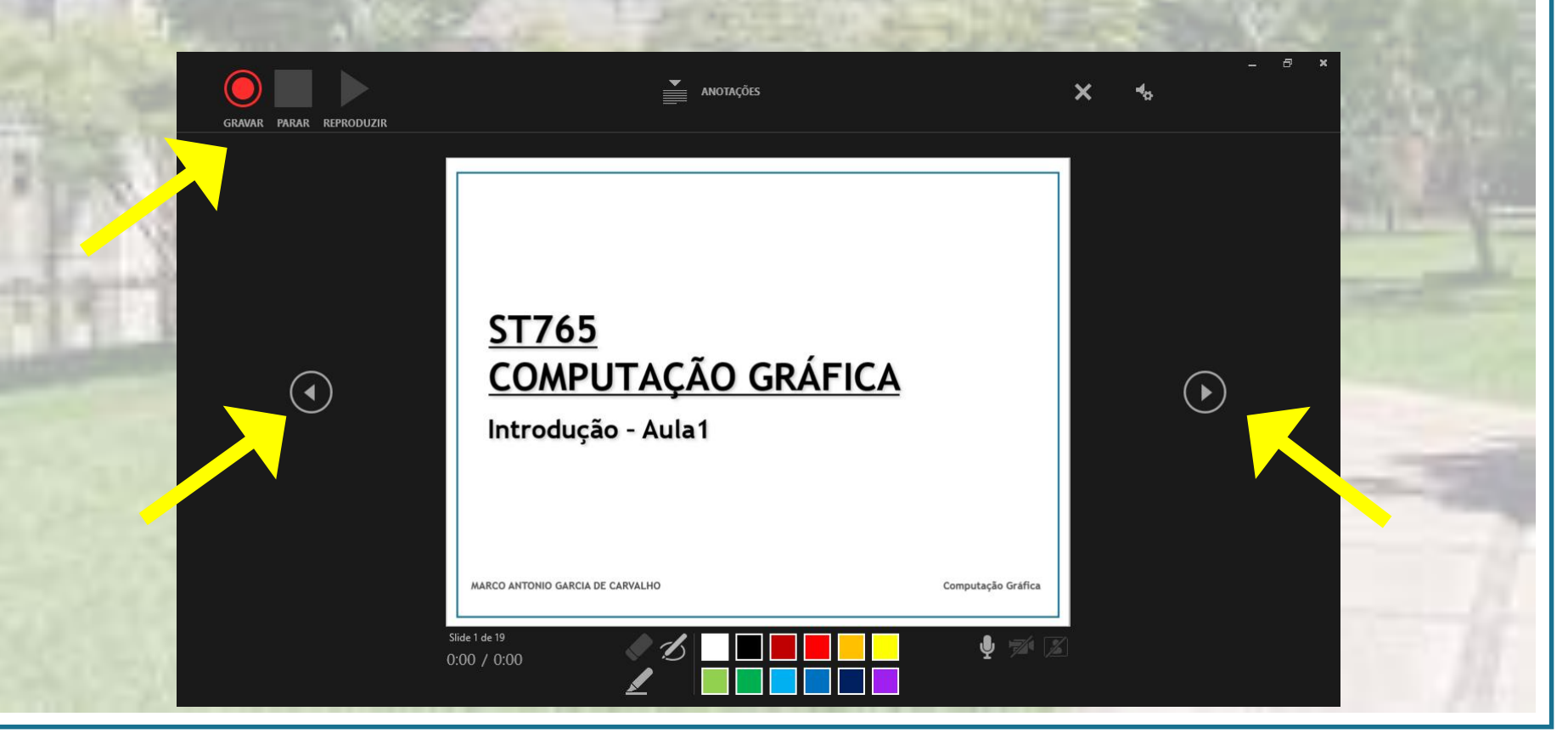

#### Passo 4 - O recurso de "caneta" também pode ser utilizado durante a gravação

Esse recurso é bastante útil para escrever anotações nos slides

| GRAVAR PARAR REPRODUZIR | ANOTAÇÕES                                         |                    | × | 40 | - 8 × |        |
|-------------------------|---------------------------------------------------|--------------------|---|----|-------|--------|
|                         | ST765<br>COMPUTAÇÃO GRÁFICA<br>Introdução - Aula1 | Computação Gráfica |   |    |       | LI N L |
|                         |                                                   | ¥ 1/2.             |   |    |       |        |

#### Passo 5 - Finalize a gravação

Clique no botão "PARAR" para encerrar a gravação. Caso deseje ver e ouvir a gravação, clique no botão "REPRODUZIR"

| <u>ST765</u><br><u>COMPUTAÇÃO GRÁ</u><br>Introdução - Aula1 | FICA                                                        |                                                   |
|-------------------------------------------------------------|-------------------------------------------------------------|---------------------------------------------------|
| MARCO ANTONIO GARCIA DE CARVALHO                            | Computação Gráfica                                          |                                                   |
|                                                             | <u>ST765</u><br><u>COMPUTAÇÃO GRÁ</u><br>Introdução - Aula1 | ST765<br>COMPUTAÇÃO GRÁFICA<br>Introdução - Aula1 |

## Passo 6 - O Vídeo já pode ser salvo via menu "Arquivo"

Clique em "Exportar", opção "Criar Vídeo" Na sequência basta escolher um título para o vídeo e a pasta para armazenamento!

|     |                       |                             | CG_IntroducaoAula1                                                                                | Entrar | ☺ ☺ | ? – | ٥ | × |      |
|-----|-----------------------|-----------------------------|---------------------------------------------------------------------------------------------------|--------|-----|-----|---|---|------|
|     | e                     | Exportar                    |                                                                                                   |        |     |     |   |   |      |
|     | 斺 Página Inicial      |                             |                                                                                                   |        |     |     |   |   |      |
|     | 🖹 Novo                | Criar Documento PDF/XPS     | Criar um Documento PDF/XPS  Preserva layout, formatação, fontes e imagens                         |        |     |     |   |   |      |
| 8.1 | 🗁 Abrir               | Criar Vídeo                 | O conteúdo não pode ser facilmente alterado     Visualizadores gratuitos estão disponíveis na Web |        |     |     |   |   |      |
| 1.1 | Informações           | GF Criar um GIF Ar nado     |                                                                                                   |        |     |     |   |   | -    |
| 81  | Salvar<br>Salvar como | Empacotar Apresentação para | Criar PDF/<br>XPS                                                                                 |        |     |     |   |   | -    |
|     | Imprimir              | Criar Folhetos              |                                                                                                   |        |     |     |   |   |      |
|     | Compartilhar          |                             |                                                                                                   |        |     |     |   |   |      |
|     | Exportar              | Alterar Tipo de Arquivo     |                                                                                                   |        |     |     |   |   |      |
|     | Fechar                |                             |                                                                                                   |        |     |     |   |   | -    |
|     |                       |                             |                                                                                                   |        |     |     |   |   |      |
|     | Conta                 |                             |                                                                                                   |        |     |     |   |   |      |
|     | Comentários           |                             |                                                                                                   |        |     |     |   |   |      |
|     | Opções                |                             |                                                                                                   |        |     |     |   |   | - 18 |
|     |                       |                             | and the second states of the second states                                                        | 1000   | -   |     |   |   | 12.  |

# Você pode ainda habilitar a câmera para que apareça sua imagem no canto da tela

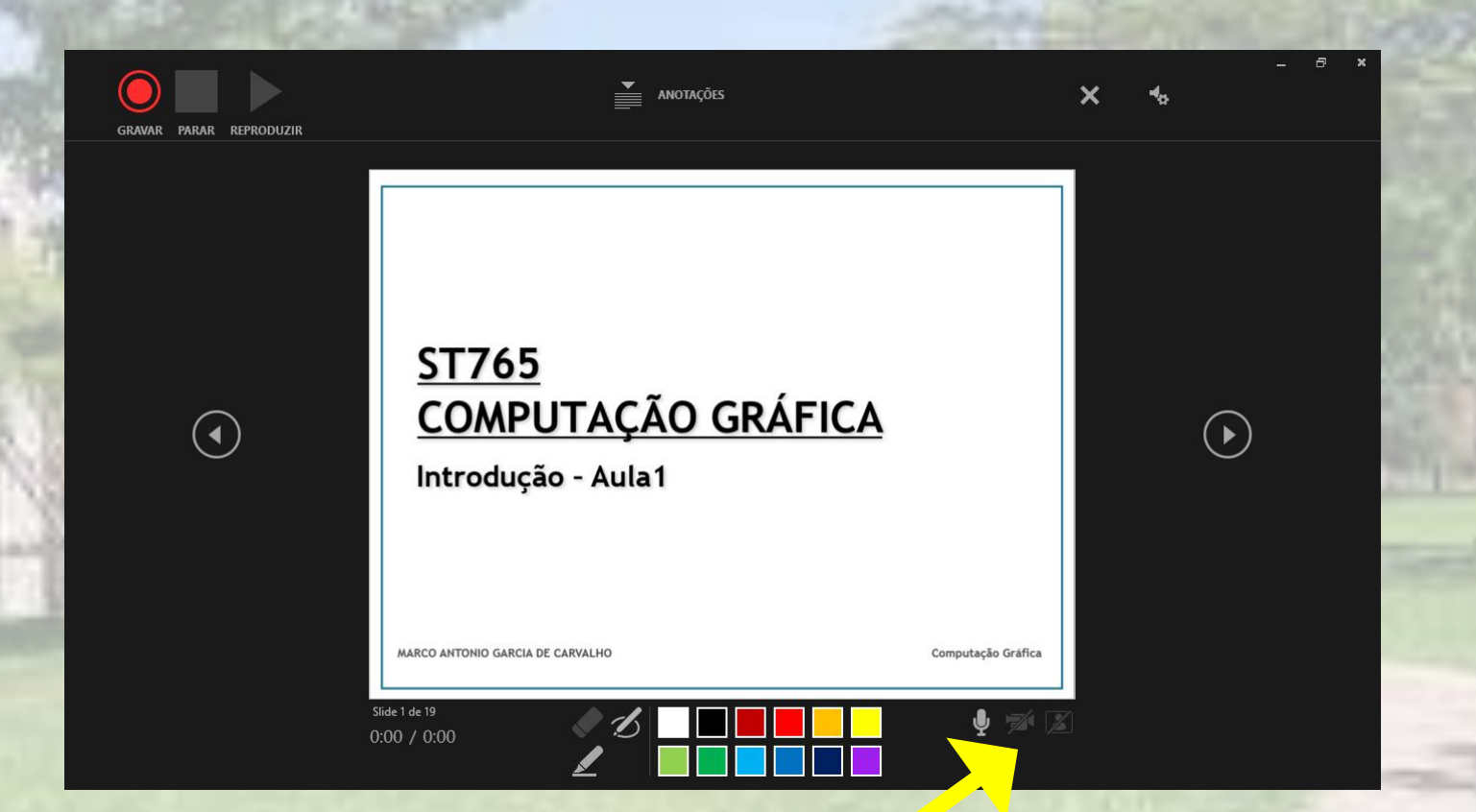

Veja um exemplo de vídeo gravado com o PowerPoint no material em anexo!

#### **TUTORIAL PRODUZIDO POR:**

#### GGTE - GRUPO GESTOR DE TECNOLOGIAS EDUCACIONAIS [EA]2 - ESPAÇO DE APOIO AO ENSINO E APRENDIZAGEM PRG - PRÓ-REITORIA DE GRADUAÇÃO

#### **UNIVERSIDADE ESTADUAL DE CAMPINAS 2020**

www.ggte.unicamp.br